### Creating a JAX –WS Web Service Using IBM RAD and WebSphere 6.1

I will discuss today creating a jax-ws web service using IBM RAD and websphere 6.1 .The theoretical parts I will cover in some other article. Today I am going to just show you all that how a jax-ws web service can be created using IBM RAD and websphere 6.1 and believe me if you are in learning phase then you will feel very happy to create web service of your own o. I will write in steps with the screen shots attached so that it will be easy for you.

### Step 1:

Create a new IBM RAD Workspace.

### Step 2:

Create a new Dynamic Java Project named "**JAXServer**". We need to enable WebService Feature pack of WAS 6.1. Follow the below snapshot.

Enter the Project name as JAXServer.

### In Configuration Click on Modify Button

| 🗿 Web          | - JAXClient/src/com/client/Client.java - Rational® Application Developer™ for WebSphere® Software                                                                  |                              |
|----------------|----------------------------------------------------------------------------------------------------|------------------------------|
| File Ed        | it Source Refactor Navigate Search Project Run Window Help                                                                                                    |                              |
|                | New Dynamic Web Project                                                                                                    | 😭 📑 🕼 🚱 Web 🐉 Java 😵 Java EE |
|                | Dynamic Web Project                                                                                                    |                              |
| 8              | Create a standalone Dynamic Web project or add it to a new or existing Enterprise Application.                                                                     | e or e                       |
| 144<br>144     | Project name: JAXServe                                                                                                    | E .                          |
| 3              | Project contents:                                                                                                    | 9 A                          |
| ·              | ☑ Use default                                                                                                    |                              |
| 8              | Directory: D\Practice\JAXServe Browse                                                                                                    |                              |
| 원              | Target Runtime                                                                                                    |                              |
| <u>■</u><br>14 | WebSphere Application Server v6.1                                                                                                    |                              |
| _              | Dynamic Web Module version                                                                                                    |                              |
|                | 24                                                                                                    |                              |
|                | Configuration                                                                                                    |                              |
|                | Default Configuration for WebSphere Application Server v6.1 🔹 Modify                                                                                               |                              |
|                | A good starting point for working with WebSphere Application Server v61 runtime. Additional facets can later be installed to add new functionality to the project. |                              |
|                | EAR Membership                                                                                                    |                              |
|                | ☑ Add project to an EAR                                                                                                    |                              |
|                | EAR Project Name: JAXServerEAR                                                                                                    |                              |
|                |                                                                                                    |                              |
|                |                                                                                                    |                              |
|                | ⑦ <back next=""> Finish Cancel</back>                                                                                                    |                              |
|                |                                                                                                    | Ψ.                           |
|                | Not connected D* No Current Work>                                                                                                    | e 🖹 🕷 🗖 📴                    |
| 8              |                                                                                                    |                              |
| <b>@</b>       |                                                                                                    | ▲ 💦 😭 🌗 10:13 PM 10/29/2012  |

http://www.aliencoders.com (Alien Coders)

# Select WebSphere 6.1 Feature Pack for WebServices and then press Ok. And then Click on Next and Finish.

| Wel    | o - JAXClient/src/com/cl                                                                                                    | O Project Facets                                                                                                    |                                                                                                    | X                                                                                                    |                    |                                |
|--------|----------------------------------------------------------------------------------------------------|----------------------------------------------------------------------------------------------------|----------------------------------------------------------------------------------------------------|----------------------------------------------------------------------------------------------------|--------------------|--------------------------------|
| File E | dit Source Refactor                                                                                                    | Project Facets<br>Select the facets that should be enabled for this project.                                                                                                    |                                                                                                    |                                                                                                    | - • x • • • •      | 담 🎯 Web 🐉 Java<br>몇9 Java EE   |
| 8      | Dynamic Web P<br>Create a standalone                                                                                                    | Configurations: <custom></custom>                                                                                                    |                                                                                                    | Save As     Delete                                                                                                    | mplServic »        | 61 8                           |
|        | Project name: JAX<br>Project contents:<br>Use default<br>Directory: D:\Prac<br>Target Runtime<br>WebSphere Applic<br>Dynamic Web Mox<br>2.4<br>Configuration<br>Default Configura<br>A good starting po<br>EAR Membership<br>Ø Add project to a<br>EAR Project Names<br>Ø<br>Not connected | Project Facet         Busines:Objects Enterprise Reporting         Crystal Reports Java Reporting Component         Default style sheet (CSS file)         Default style sheet (CSS file)         Default style sheet (CSS file)         Default style sheet (CSS file)         Default style sheet (CSS file)         Default style sheet (CSS file)         Default style sheet (CSS file)         Default style sheet (CSS file)         Dynamic Page Template support (Struts Tiles)         V Dynamic Page Template support (Struts Tiles)         V Dynamic Page Template support (struts Tiles)         V Dynamic Page Template support (struts Tiles)         V Java Persistence         Java Script Toolkit         JavaScript Toolkit         JavaScript Toolkit         JSR Portlets         JSR Portlets with Faces         JSR Portlets with Faces         JSR Portlets with Faces         JSTL         SP Module         Struts         Web Site Navigation         WebDoclet (XDoclet)         WebSphere 6.1 Feature Pack for Web Services         WebSphere Web (Co-existence)         WebSphere Web (Co-existence)         WebSphere Web (Extended) <th>Version         ▲           11.5.0         11.8.0           1.0         1.0           1.0         1.0           1.0         1.0           1.0         1.1           2.4         ▼           7.0         5.0           1.0         1.0           1.0         1.0           1.0         1.1           6.1         ▼           7.0         1.2.3           1.0         6.1           1.0         ↓</th> <th>Details       Runtimes         Add WebSphere XDoclet support 6.1         WebSphere XDoclet annotations support         Requires one of the following facets:         Java 1.3         Java 5.0         Java 6.0         Requires one of the following facets:         Dynamic Web Module 2.2         Dynamic Web Module 2.3         Dynamic Web Module 2.4</th> <th>New New Nodify New</th> <th></th> | Version         ▲           11.5.0         11.8.0           1.0         1.0           1.0         1.0           1.0         1.0           1.0         1.1           2.4         ▼           7.0         5.0           1.0         1.0           1.0         1.0           1.0         1.1           6.1         ▼           7.0         1.2.3           1.0         6.1           1.0         ↓ | Details       Runtimes         Add WebSphere XDoclet support 6.1         WebSphere XDoclet annotations support         Requires one of the following facets:         Java 1.3         Java 5.0         Java 6.0         Requires one of the following facets:         Dynamic Web Module 2.2         Dynamic Web Module 2.3         Dynamic Web Module 2.4 | New New Nodify New |                                |
|        |                                                                                                    | 0 0 5                                                                                                    | W                                                                                                    | đ                                                                                                    |                    | ▲ 隆 🛱 🌵 10:13 PM<br>10/29/2012 |

**Step 3:** Create a new endpoint interface for defining our endpoint class. Right click in the **src** folder and add new **interface** and name it as "**Calculator**" in the com.pp package

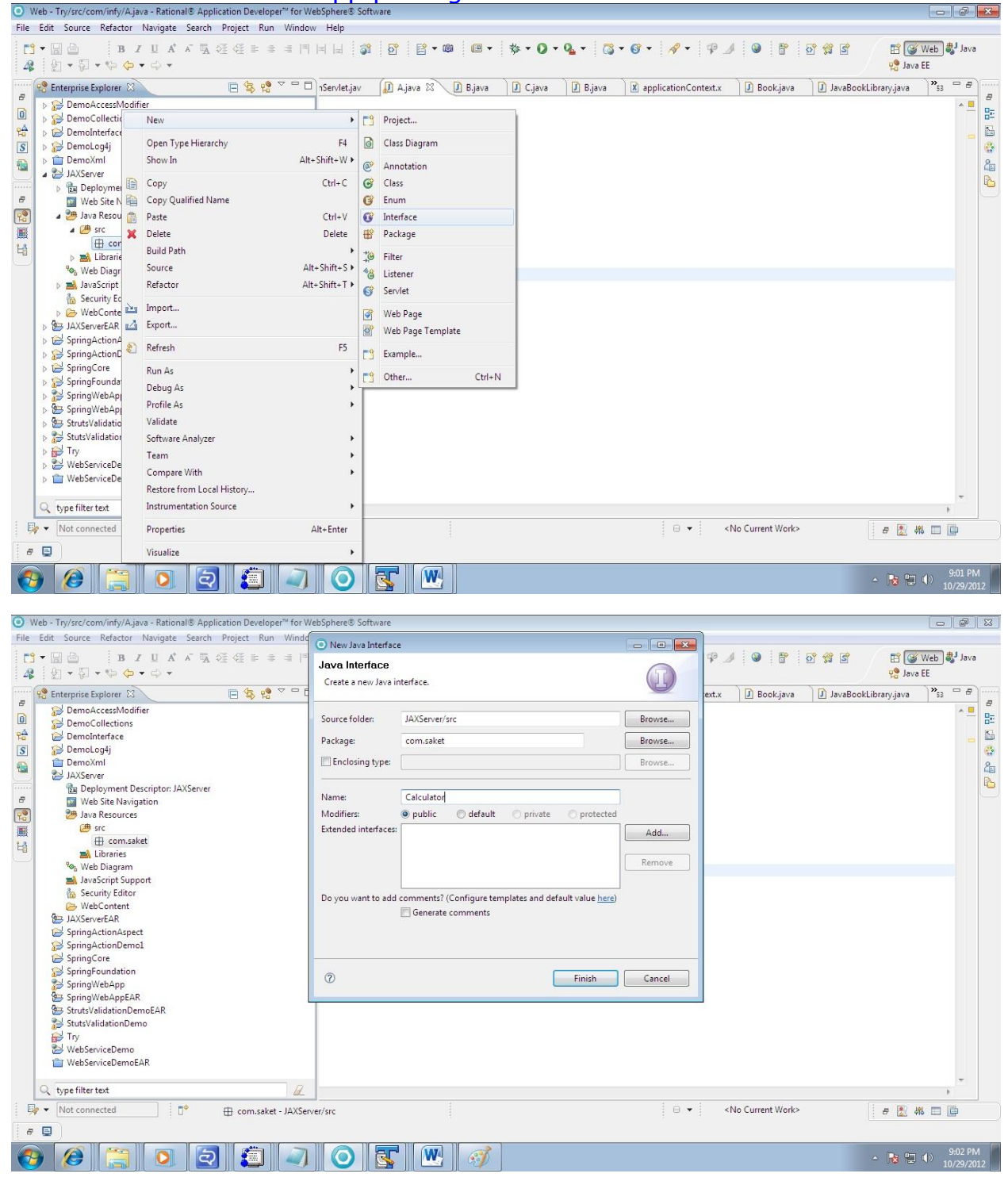

### Step 4:

Now we will define an interface for our calculator program. Write the below code in the Calculator interface.

```
package com.pp;
import javax.jws.WebMethod;
import javax.jws.WebService;
@WebService
public interface Calculator {
    @WebMethod
    public int add(int var1, int var2);
```

### Step 5:

Now we should define an implementing class for our interface. We should now create a class in the same package and name it as "CalculatorImpl". This class will implement the Calculator interface and override the add method. The code that must be written inside CalculatorImpl class is given below.

```
package com.pp;
import javax.jws.WebService;
@WebService(endpointInterface=" com.pp.Calculator")
public class CalculatorImpl implements Calculator{
    public int add(int var1, int var2) {
        return var1+var2;
        }
}
```

Now everything is explained via snapshot.

| Web - JAXServer/src/com/saket/Calcul                                                                                                    | a 4     |                                |                     | e® Software                                                                                                    |                                |
|----------------------------------------------------------------------------------------------------|---------|--------------------------------|---------------------|----------------------------------------------------------------------------------------------------|--------------------------------|
| File Edit Source Refactor Navigate                                                                                                    |         | New                            | ÷                   |                                                                                                    |                                |
| □         ■         ■         ■         ■         ■         ■         ■         ■         ■         ■         ■         ■         ■         ■         ■         ■         ■         ■         ■         ■         ■         ■         ■         ■         ■         ■         ■         ■         ■         ■         ■         ■         ■         ■         ■         ■         ■         ■         ■         ■         ■         ■         ■         ■         ■         ■         ■         ■         ■         ■         ■         ■         ■         ■         ■         ■         ■         ■         ■         ■         ■         ■         ■         ■         ■         ■         ■         ■         ■         ■         ■         ■         ■         ■         ■         ■         ■         ■         ■         ■         ■         ■         ■         ■         ■         ■         ■         ■         ■         ■         ■         ■         ■         ■         ■         ■         ■         ■         ■         ■         ■         ■         ■         ■         ■         ■                                                                                                    |         | Open Type Hierarchy<br>Show In | F4<br>Alt+Shift+W ► | • ∞ □ • ☆ • 0 • 4 • 6 • 6 • <i>4</i> • <i>9 ↓</i> 9 6 2 3 5 €<br>• ∞ □ • ↓ • 0 • 4 • 0 • 4 • 0 • 0 • 0 • 0 • 0 • 0 | Veb <mark>\$J</mark> Java<br>E |
| B         Enterprise Explorer         Enterprise Explorer         Enterp |         | Open<br>Open With              | F3                  | D Bjava D Cjava D Bjava D Calculatorjava D Calculatorimpljava 🕄 ×56                                                | 8                              |
| <ul> <li>DemoCollections</li> <li>DemoInterface</li> <li>DemoLog4j</li> </ul>                                                                                                    | (m) (m) | Copy<br>Copy Qualified Name    | Ctrl+C              |                                                                                                    |                                |
| 🔓 🕞 🛅 DemoXml                                                                                                    | Ê       | Paste                          | Ctrl+V              |                                                                                                    |                                |
| JAXServer                                                                                                    | ×       | Delete                         | Delete              |                                                                                                    |                                |
| Deployment Descriptor: J     Web Site Navigation                                                                                                    | 1       | Build Path                     | •                   |                                                                                                    |                                |
| a 🎘 Java Resources                                                                                                    |         | Source                         | Alt+Shift+S ►       |                                                                                                    |                                |
| 📓 🖌 🖉 src                                                                                                    |         | Refactor                       | Alt+Shift+T ►       |                                                                                                    |                                |
| ▲                                                                                                    | 2<br>2  | Import<br>Export               |                     |                                                                                                    |                                |
| b Libraries                                                                                                    | 8       | Refresh                        | F5                  |                                                                                                    |                                |
| % Web Diagram                                                                                                    |         | References                     | •                   |                                                                                                    |                                |
| JavaScript Support<br>Security Editor                                                                                                    |         | Declarations                   | ۲                   |                                                                                                    |                                |
| WebContent                                                                                                    |         | Run As                         | •                   |                                                                                                    |                                |
| JAXServerEAR                                                                                                    |         | Debug As                       | •                   |                                                                                                    |                                |
| SpringActionAspect                                                                                                    |         | Profile As                     | +                   |                                                                                                    |                                |
| SpringCore                                                                                                    |         | Launch Universal Test Client   |                     |                                                                                                    |                                |
| SpringFoundation                                                                                                    |         | Validate                       |                     |                                                                                                    |                                |
| SpringWebApp<br>SpringWebAppEAR                                                                                                    |         | Software Analyzer              |                     |                                                                                                    |                                |
| StrutsValidationDemoEAR                                                                                                    |         | Compare With                   |                     |                                                                                                    |                                |
| StutsValidationDemo                                                                                                    |         | Replace With                   |                     |                                                                                                    |                                |
| b ₩ Trv                                                                                                    |         | Restore from Local History     |                     | Generate SDOs from Java                                                                                            | -                              |
|                                                                                                    |         | Instrumentation Source         | •                   | Generate JAX-WS JSPs                                                                                               | P                              |
| Not connected                                                                                                    |         | Java EE Tools                  | •                   | Create Web service                                                                                                 |                                |
| 8 📮                                                                                                    |         | Web Services                   | •                   | Generate JAX-RPC JSPs                                                                                              |                                |

### Step 6: Go to the Impl class and right click->WebServices->CreateWebService

# Service Implemtation class should show the name of Impl Class. Here CalculatorImpl

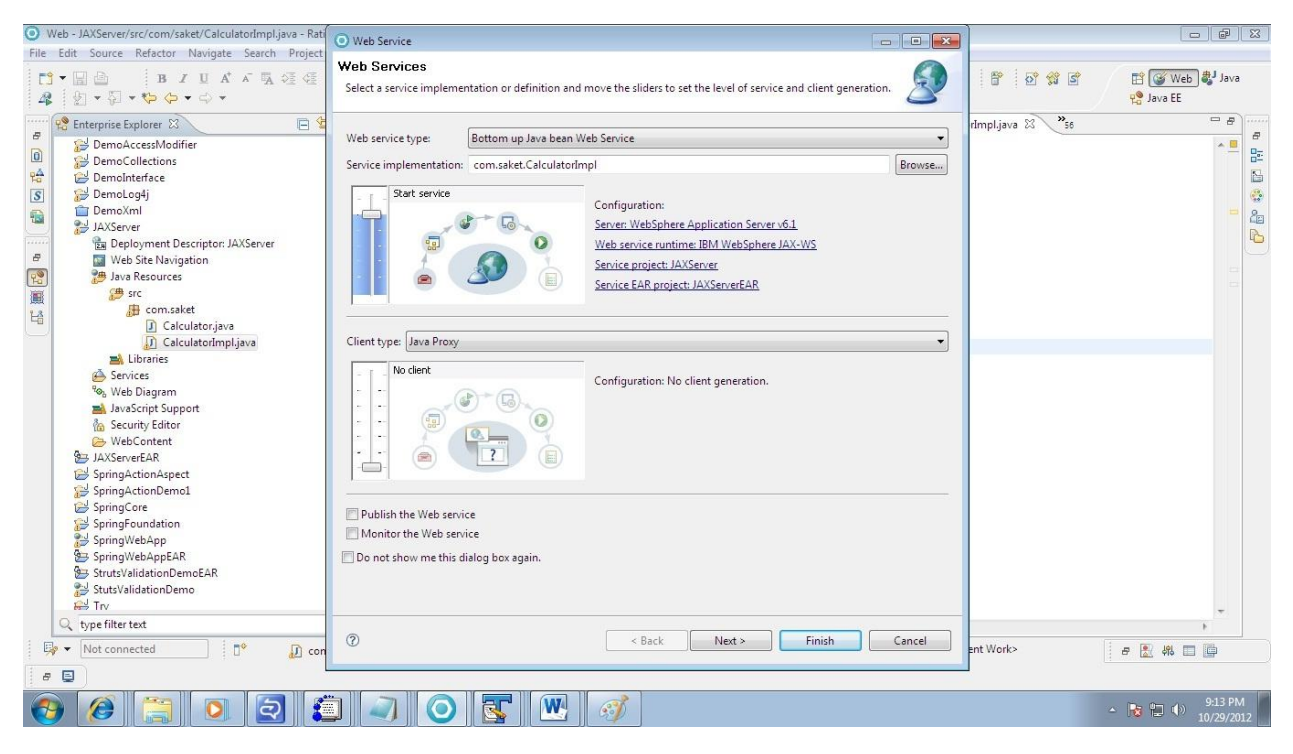

Check the Option Generate WSDL file into Project

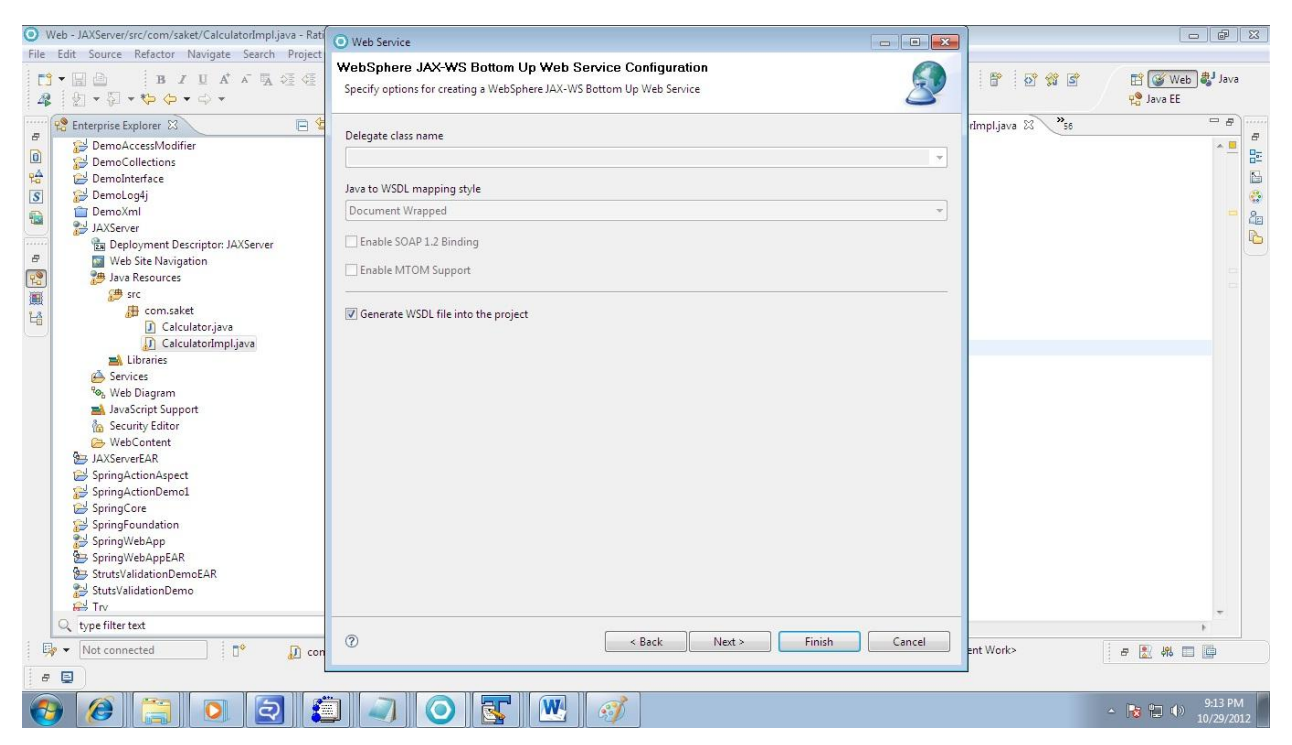

**Step 7:** When you click finish Wsdl will be auto generated and you webService will be deployed. Expand the Project JAXServer and look for wsdl in wsdl folder.

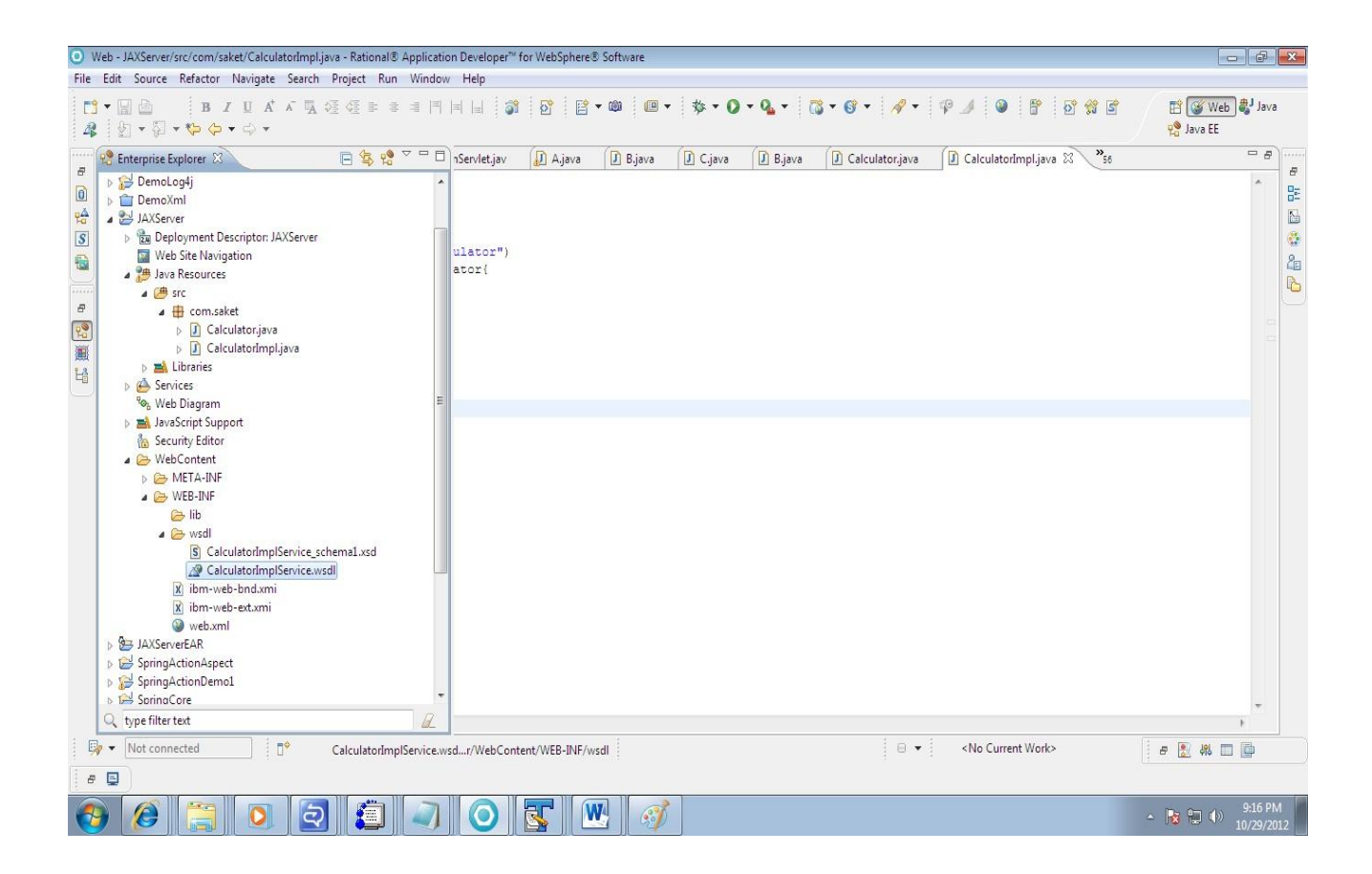

### Step 8:

### Now validate the wsdl and Test using WebService Explorer

| Web - JAXSe<br>File Edit Sou                                                                                                    | rver/WebContent/WEB-INF/wsdl/CalculatorIm                                                                                                    | plService.wsdl - Rational® Ap<br>DL Editor - Window - Help                                                                           | plication Developer™ for Web                                                      | Sphere® Software                  |                   |                     |                          |                      |                       |
|----------------------------------------------------------------------------------------------------|----------------------------------------------------------------------------------------------------|----------------------------------------------------------------------------------------------------|-----------------------------------------------------------------------------------|-----------------------------------|-------------------|---------------------|--------------------------|----------------------|-----------------------|
|                                                                                                    | B         Z         L         A <sup>+</sup> A         S         S <th></th> <th>jî <u>8</u>° <b>™</b></th> <th><b>□</b> •   <b>☆</b> • (</th> <th>) • Q • 👸 •</th> <th>· 69 • 🦧 • 🔞</th> <th>7 0 % 8 4</th> <th>담 🞯 Web<br/>않 Java EE</th> <th>b 🎝 Java</th>                                                                                                    |                                                                                                    | jî <u>8</u> ° <b>™</b>                                                            | <b>□</b> •   <b>☆</b> • (         | ) • Q • 👸 •       | · 69 • 🦧 • 🔞        | 7 0 % 8 4                | 담 🞯 Web<br>않 Java EE | b 🎝 Java              |
| Custon                                                                                                    | nerServlet.java 🚺 ColorPreferences.jav                                                                                                    | InputFormServlet.jav                                                                                                    | 🕖 A.java 🛛 🚺 B.java                                                               | C.java                            | 🚺 Calculator.java | CalculatorImpl.java | 🖉 CalculatorImplServic 🛛 | » <sub>57</sub>      |                       |
| ■          ■          ●          ●          ●          ●          ●          ●          ●          ●          ●          ●          ●          ●          ●          ●          ●          ●          ●          ●          ●          ●          ●          ●          ●          ●          ●          ●          ●          ●          ●          ●          ●          ●          ●          ●          ●          ●          ●       < | <pre>ssage name="add"&gt; cpart element="tns:add" name="p message&gt; ssage name="addResponse"&gt; cpart element="tns:addResponse"&gt; copart element="tns:addResponse"&gt; copart element="tns:addResponse"&gt; copartion name="add"&gt; coperation name="add"&gt; coutput message="tns:addRespond"&gt; coutput message="tns:addRespond"&gt; coperation name="add"&gt; coutput message="tns:addRespond"&gt; coutput message="tns:addRespond"&gt; coutput="coutput"&gt; coutput="coutput="coutput"&gt; coutput&gt; coutput&gt; coutput&gt; coutput&gt; coutput&gt; coutput&gt; coutput&gt; coutput&gt; coutput coutput&gt; coutput coutput cootputations</pre> | arameters"/> name="parameters"/> nse"/> Binding" type="tns:C transport="http://so /> ice"> plPortBinding" name= //localhost:9080/JAX | alculator"><br>hemas.xmlsoap.org/s<br>"CalculatorImplPort<br>Server/CalculatorImp | pap/http"/><br>"><br>plService"/> |                   |                     |                          |                      |                       |
| Not o                                                                                                    | connected                                                                                                    | Writable                                                                                                    | Smart Insert                                                                      |                                   |                   | 🛛 🖶 🚽 🕹 🖓 🖓         | urrent Work>             | 요 🕃 행 🛙              |                       |
| e 📮                                                                                                    |                                                                                                    |                                                                                                    |                                                                                   |                                   |                   |                     |                          |                      |                       |
| <b>()</b>                                                                                                    | ) 📋 💽 🛃 🧯                                                                                                    | ] 🥥 🧿                                                                                                    | <b>S W</b> 6                                                                      | Ď                                 |                   |                     | 2                        | - 😼 🔁 🕪              | 9:16 PM<br>10/29/2012 |

### Step 9:

Now let us check the wsdl document that would have got generated. Type the below URL in the internet explorer.

This address is there in soap:address location in WSDL

http://localhost:9080/JAXServer/CalculatorImplService?wsdl

### **Step 10:**

You would get the wsdl file that would have been generated for our Calculator endpoint.

| 🏉 http://localhost9080/JAXServer/CalculatorimplService/calculatorimplservice.wsdl - Windows Internet Explorer                                           |                                         |                       |
|----------------------------------------------------------------------------------------------------|-----------------------------------------|-----------------------|
| 🚱 🕞 🔻 🖻 http://localhost9080/JAXServer/CalculatorImplService/calculatorimplService.wsdl 💌 🛛                                                             | 🗟 😽 🗙 🔯 Bing                            | • م                   |
| 👷 Favorites 🛛 🙀 💫 IRCTC - Plan My Travel 🖋 ICICI Bank 🧕 Saket Sinha - Outlook We 🧕 Saket Kumar Sinha - Outl 🖉 New Tab 🖉 Suggested Sites 🔻 🝘 Web Slice G | Gallery 🔻                               |                       |
| 😤 🔹 🍘 My Details 😜 Continuum - Build result 😜 Continuum - Build result 🎯 Mttp://localhost:9080/J 🗴                                                      | 🚹 💌 🔝 💌 🚔 💌 Page 💌 Safety 🕶             | Tools 🔹 🔞 👻 🤇         |
| <pre></pre>                                                                                                    | п                                       |                       |
| east asma="CalculatesTmnlDest" biodica="testCalculatesTmnlDestDinding"s Done                                                                            | al intranet   Protected Mode: Off 🛛 🖓 🔻 | € 100% ▼              |
|                                                                                                    | - 隆 🛍 (                                 | 9:20 PM<br>10/29/2012 |

### **Step 11:**

So far we have created a service and published it. Next thing is that we must test with WebService Explorer. Right click on wsdl->WebServices->Test with WebServices Explorer

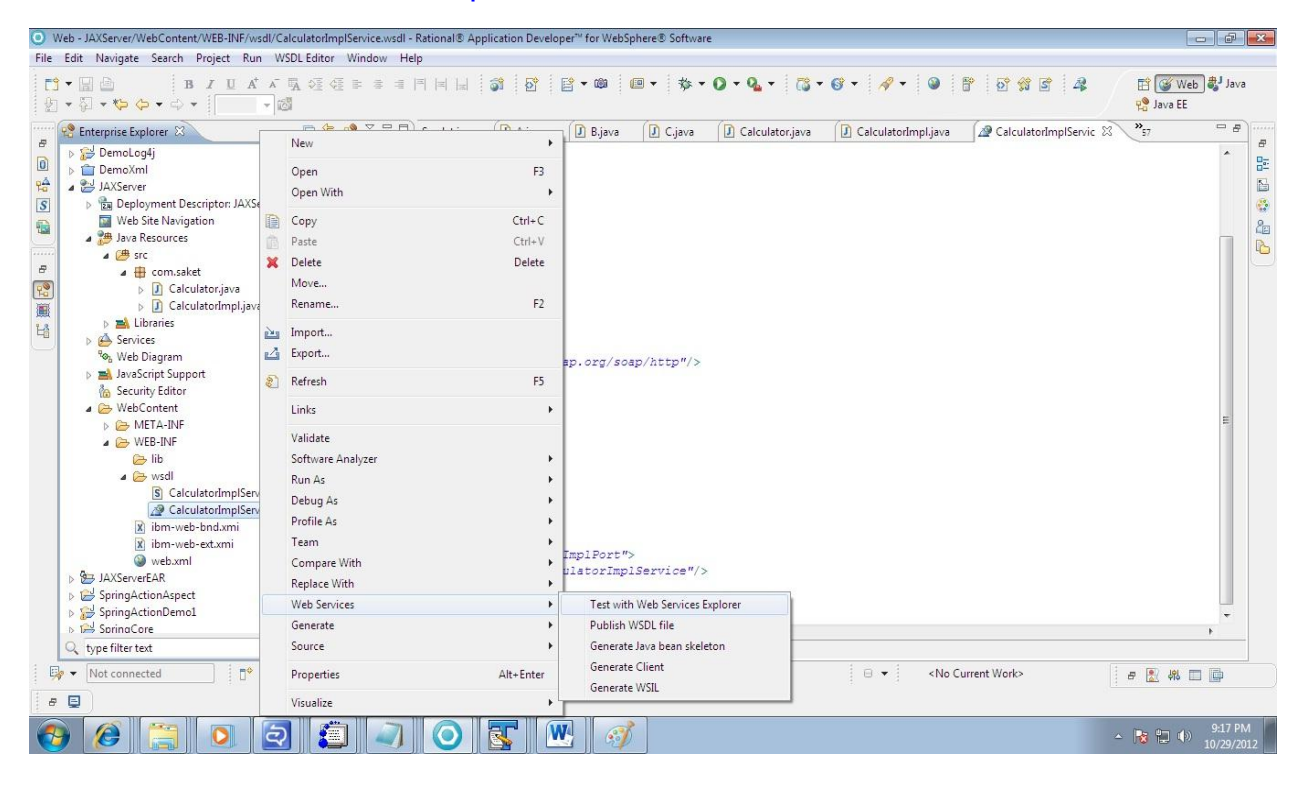

Click on the add link in under Operation

| veb - org.ecupse.wst.ws.explorervsexplorer - Rationals: Application Develo<br>File Edit Navigate Search Project Run Window Help                                                                                                    | per "tor weospheres' software                                                                                                    |           |
|----------------------------------------------------------------------------------------------------|----------------------------------------------------------------------------------------------------|-----------|
| Image: State of the state of the state of the  | ╡╡╡ <sub>┪</sub> ╗╗┲ <u>┲</u><br>╡╡╡╡<br>╗                                                                                                    | eb 🐉 Java |
| 🖉 🗍 CustomerServlet.java 🗍 ColorPreferences.jav 🌗 InputForn                                                                                                    | nServlet.jav 😰 A.java 😰 Calculator.java 😰 CalculatorImpl.java 🕼 CalculatorImplServic 🚱 org.eclipse.wst.ws.e 🕸 🔭 59                                                           |           |
| Web Services Explorer                                                                                                    | ♦ 4 0 [                                                                                                    |           |
| S Navigator & L                                                                                                    | Actions                                                                                                    |           |
| WSDL Main                                                                                                    | $\mathscr{A}$ WSDL Binding Details                                                                                                    | 4         |
|                                                                                                    | Shown below are the details for this SOAP < binding> element. Click on an operation to fill in its parameters and invoke it or specify additional endpoints.<br>• Operations |           |
| CalculatorimpiService                                                                                                    | Name Documentation                                                                                                    |           |
|                                                                                                    | <ul> <li>Endpoints Add Remove</li> </ul>                                                                                                    |           |
|                                                                                                    | Endpoints                                                                                                    |           |
|                                                                                                    | http://localhost9080/JAXServer/CalculatorimplService                                                                                                    |           |
|                                                                                                    | Go Keset                                                                                                    |           |
|                                                                                                    | î Çeshue                                                                                                    | 7         |
|                                                                                                    | Source                                                                                                    |           |
|                                                                                                    |                                                                                                    |           |
| < Þ                                                                                                    | ſ. III                                                                                                    |           |
| Image: Second second second | 日 🗸 🚽 Ko Current Work> 日 🖉 🎊 48                                                                                                    | • •       |
|                                                                                                    |                                                                                                    | 9-18 PM   |

Enter the value of arg0 and arg1 For Ex : 4 and 5 I have entered

| O Web - org.eclipse.wst.ws.explorerwsexplorer - Rational® Application Develo                                                                                                    | per™ for WebSphere® Software                                                                                                    |                             |  |  |  |  |  |  |
|----------------------------------------------------------------------------------------------------|----------------------------------------------------------------------------------------------------|-----------------------------|--|--|--|--|--|--|
| File Edit Navigate Search Project Run Window Help                                                                                                    |                                                                                                    |                             |  |  |  |  |  |  |
| B     I     I </td <td>╕╞┟┟╶╗╴┇╴╚╸╚╸╶╬╴О╴Q<sub>╸</sub>╴╔╺╶<i>┩</i>╸ Ѡ┣┇┇╣┇╶╬</td> <td>답 🮯 Web 🐉 Java<br/>😤 Java EE</td>                                                                                                    | ╕╞┟┟╶╗╴┇╴╚╸╚╸╶╬╴О╴Q <sub>╸</sub> ╴╔╺╶ <i>┩</i> ╸ Ѡ┣┇┇╣┇╶╬                                                                                                    | 답 🮯 Web 🐉 Java<br>😤 Java EE |  |  |  |  |  |  |
| 🖞 D CustomerServlet.java 😰 ColorPreferences.jav 😰 InputFormServlet.jav 😰 Ajava 😰 Calculator.java 😰 Calculator.java 😰 Calculator.java                                                                                                    |                                                                                                    |                             |  |  |  |  |  |  |
| Web Services Explorer                                                                                                    |                                                                                                    |                             |  |  |  |  |  |  |
| %     Navigator                                                                                                    | Actions                                                                                                    | <u>@</u>                    |  |  |  |  |  |  |
| WSDL Main         Image: State of the state of the s                                        | Enter the parameters of this WSDL operation and click Go to invoke.  Endpoints  • Body  • Body  • add arg0 int 4 arg1 int 5 Go Reset                                                                                                    |                             |  |  |  |  |  |  |
|                                                                                                    |                                                                                                    |                             |  |  |  |  |  |  |
| Image: Image: Image | eWperationFormActionJSP.jsp e                                                                                                    | e 🖁 👯 🔲 🖨                   |  |  |  |  |  |  |
|                                                                                                    | <ul> <li>○ </li> <li>○ </li> <li></li></ul> | ▲ 10/29/2012                |  |  |  |  |  |  |

### You should see the result as 9

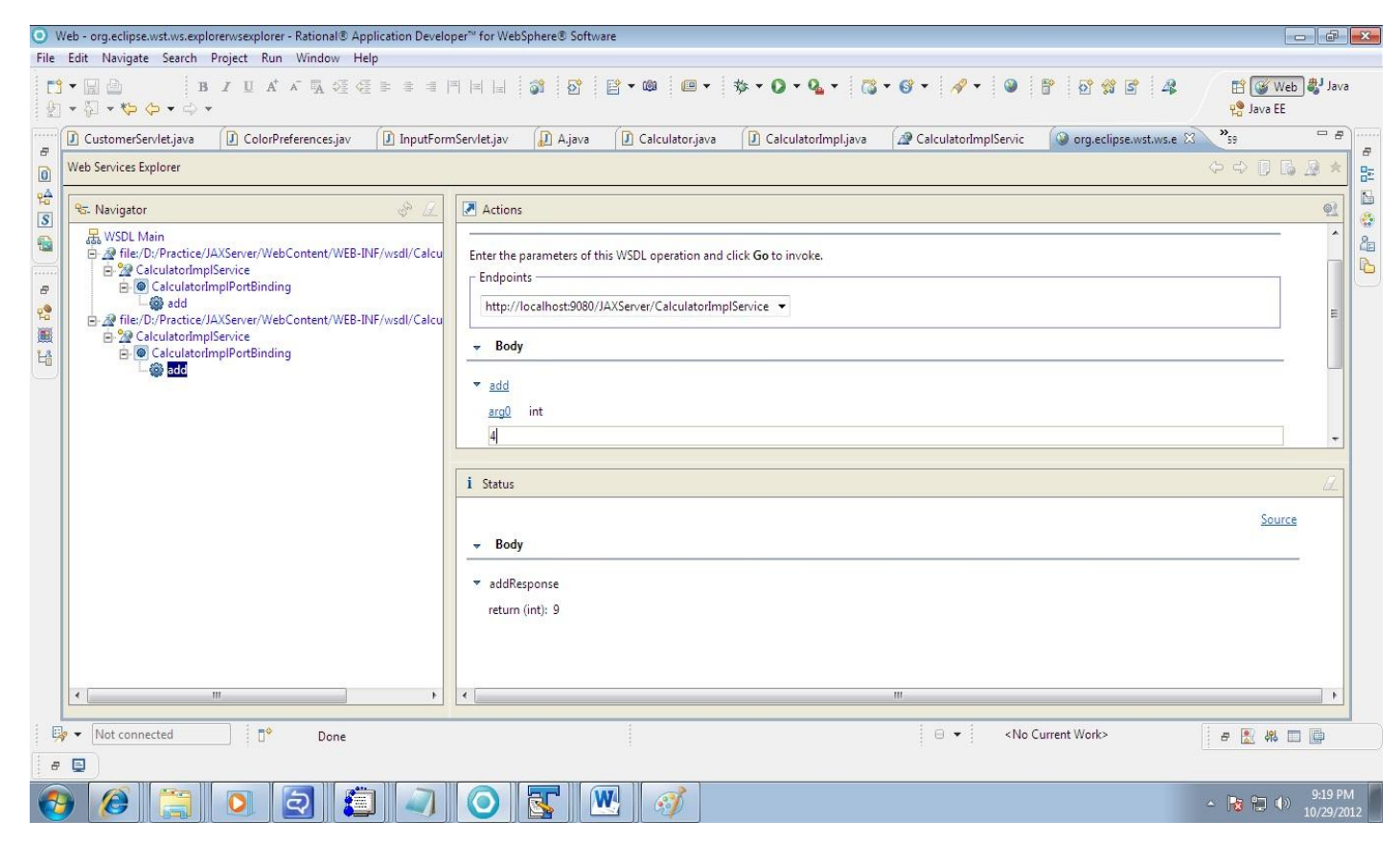

### Now you Web Service is Up and running.

### Step 12: Client Creation

Create a new Dynamic Web project titled "JAXClient".

#### **Step 13:**

Now we need to create the various stubs required for accessing the service. The stubs can be auto generated. Create a package com.client and follow the diagram.

Right click on package com.client->New->Other

| Java - JAXServer/Wel                                                                                                    | oContent/WEB-INF/wsdl/CalculatorImplService.wsdl - Ra                        | tional® Application Developer <sup>™</sup> for                                      | WebSphere® Software                                                                                                    | - F X                         |
|----------------------------------------------------------------------------------------------------|------------------------------------------------------------------------------|-------------------------------------------------------------------------------------|----------------------------------------------------------------------------------------------------|-------------------------------|
| File Edit Source Re                                                                                                    | factor Navigate Search Project Run WSDLEdit<br>😰 🕶 🕮 💌 💂 隊                   | or ClearCase Window Help<br>④ ④ 학 행 핵 학 호 중 슈                                       | ·····································                                                                                      | 😭 🎯 Web 🛃 Java                |
| 🖞 • 🖓 • 🏷 😓                                                                                                    | •                                                                            |                                                                                     |                                                                                                    | 및 Java EE                     |
| 🛱 Pac 🙁 🍃                                                                                                    | New                                                                          | Java Project                                                                        | 🕼 A.java 👔 Calculator,java 👔 CalculatorImpl.java 🧟 CalculatorImplServic 🖇                                                  | 3 <b>%</b> 0 <b>□</b>         |
|                                                                                                    | Open in New Window                                                           | Project                                                                             | ://saket.com/" schemalocation="CalculatorImplService_schema1.xsd"/>                                                        | *                             |
| ▷ 🔂 DemoAcce ▷ 🔂 DemoColle                                                                                                    | Open Type Hierarchy F4<br>Show In Alt+ Shift+ W >                            | Package                                                                             |                                                                                                    |                               |
| DemoInter     DemoLog4     DemoXml     DemoXml     DemoXml     DemoXml     Demox =      DemoXml     Demox =      DemoXml     Demox =      Demox =      Demox | Copy Ctrl+C<br>Copy Qualified Name<br>Paste Ctrl+V                           | Interface     Enum     Annotation     Source Folder                                 | "parameters"/><br>=" name="parameters"/>                                                                                   |                               |
|                                                                                                    | Delete Delete Delete Build Path Source Alt+Shift+S Refactor Alt+Shift+T      | Java Working Set Java Working Set Folder File Untitled Text File                    | ponse"/>                                                                                                    |                               |
| ▲ (# src ≧<br>▲ ⊕ con ⊿<br>▷ ①<br>▷ ②                                                                                                    | Import<br>Export<br>Refresh F5                                               | Work Item Class Diagram Report                                                      | rtBinding" type="tns:Calculator"><br>" transport="http://schemas.xmlsoap.org/soap/http"/>                                  | E                             |
| ⊳ 🛋 JRE Syst<br>⊳ 🛋 WebSpl<br>⊳ 🖽 .apt_ge                                                                                                    | Assign Working Sets<br>Run As                                                | Library<br>JUnit Test Case                                                          |                                                                                                    |                               |
| ▷ ➢ .setting ▲ ➢ WebCo ▷ ➢ ME <sup>-</sup>                                                                                                    | Debug As  Profile As  Validate                                               | Example Ctrl+N                                                                      |                                                                                                    |                               |
| 2 (2) WEE                                                                                                    | Software Analyzer  Team Compare With                                         | ng><br>e name="CalculatorImpls<br>binding="tns:Calculato<br>an:address location=""" | =<br>Mervice"><br>prImplPortBinding" name="CalculatorImplPort"><br>.tp://localAcst-9000/JAXServer/CalculatorImplService"/> |                               |
| X<br>X<br>m                                                                                                    | Restore from Local History<br>Instrumentation Source<br>Properties Alt+Enter | t><br>ne>                                                                           |                                                                                                    | •                             |
| 💀 🔻 Not con                                                                                                    | Visualize •                                                                  |                                                                                     | 🖯 👻 🛛 <no current="" work=""></no>                                                                                         | e 🖹 e 📴 🗖 🛢                   |
| 📀 🧭 [                                                                                                    | 🗒 💽 🗐 🥥                                                                      | 0 💽 💌                                                                               | <i>A</i>                                                                                                    | ▲ 😼 🛱 🕩 9:37 PM<br>10/29/2012 |

### Under Web Services Select Web Service Client. Click on Next

| ) hor-MASCreat/WebContent/WEI/MFWeb/WebContextword-Anknowle Application Developer" for WebSphere Statuwee<br>is Edit Source Refactor Navigate Sech Project Rum VSDL Editor Claricus Window Help<br>is Edit Source Refactor Navigate Sech Project Rum VSDL Editor Claricus Window Help<br>is Edit Source Refactor Navigate Sech Project Rum VSDL Editor Claricus Window Help<br>is Edit Source Refactor Navigate Sech Project Rum VSDL Editor Claricus Window Help<br>is Edit Source Refactor Navigate Sech Project Rum VSDL Editor Claricus Window Help<br>is Edit Source Refactor Navigate Sech Project Rum VSDL Editor Claricus Window Help<br>is Edit Source Refactor Navigate Sech Project Rum VSDL Editor Claricus Window Help<br>is Edit Source Refactor Navigate Sech Project Rum VSDL Editor Claricus Window Help<br>is Edit Source Refactor Navigate Sech Project Rum VSDL Editor Claricus Window Help<br>is Edit Source Refactor Navigate Sech Project Rum VSDL Editor Claricus Window Help<br>is Edit Source Refactor Navigate Sech Project Rum VSDL Editor Claricus Window Help<br>is Edit Source Refactor Navigate Sech Project Rum VSDL Editor Claricus Rum VSDL<br>is Edited Source Refactor Navigate Sech Rum VSDL Editor Claricus Rum VSDL<br>is Edited Rum Rum VSDL Editor Rum VSDL Editor Claricus Rum VSDL<br>is Edited Rum Rum VSDL Editor Rum VSDL Editor Claricus Rum VSDL Editor Rum Rum VSDL Editor Rum Rum VSDL<br>is Edited Rum Rum Rum Rum VSDL Editor Rum Rum Rum Rum Rum Rum Rum Rum Rum Rum |                                                                                                    |                                                                                                    |
|----------------------------------------------------------------------------------------------------|----------------------------------------------------------------------------------------------------|----------------------------------------------------------------------------------------------------|
| File Edit Source Refactor Navigate Search Project Run W                                                                                                    | DL Editor ClearCase Window Help                                                                                                    |                                                                                                    |
|                                                                                                    | O New Contraction Select a wizard                                                                                                    | Qu ▼ 128 ∰ @ ▼ 129 A ▼ 128 ∰ Web ∰Java<br>† Java EE<br>demotiona (@ CalculatedemoEscole ??) *es □ □ |
|                                                                                                    | Access an existing XML web service                                                                                                    | orImplService schemal.xsd"/>                                                                        |
|                                                                                                    | :</td <td></td>                                                                                                    |                                                                                                    |
| DemoAccessModifier                                                                                                    | /ty: Wirando                                                                                                    |                                                                                                    |
| DemoCollections                                                                                                    | nes:                                                                                                    |                                                                                                    |
| Demointerrace                                                                                                    | <pre><pre>pi</pre></pre>                                                                                                    |                                                                                                    |
| DemoLog4j                                                                                                    | /mei 👂 🗁 Team 🔺                                                                                                    |                                                                                                    |
| 2 IAVClimet                                                                                                    | b 🗁 User Assistance                                                                                                    |                                                                                                    |
| CH m                                                                                                    | Veb Web                                                                                                    |                                                                                                    |
| III com client                                                                                                    | a 🗁 Web Services                                                                                                    |                                                                                                    |
| IRE System Library (idk)                                                                                                    | <or> <li>Ant Files</li> </or>                                                                                                    |                                                                                                    |
| X classnath                                                                                                    | 😚 JAXB Schema to Java Bean                                                                                                    |                                                                                                    |
| X project                                                                                                    | R Policy Set Attachment                                                                                                    |                                                                                                    |
| AXServer                                                                                                    | Unit Test UDDI</td <td></td>                                                                                                    |                                                                                                    |
| C <sup>®</sup> src                                                                                                    | /po: Web Service E                                                                                                    |                                                                                                    |
|                                                                                                    | Dine Web Service Client                                                                                                    | a merel and a merel and a merel                                                                     |
| Calculator.java                                                                                                    | <31 🖉 WSDL +                                                                                                    | /soap/http"/>                                                                                       |
| CalculatorImpl.java                                                                                                    | <ol> <li>Show All Wizards.</li> </ol>                                                                                                    |                                                                                                    |
| 🛋 JRE System Library [WebSphere v6.1 JRE]                                                                                                    |                                                                                                    |                                                                                                    |
| ➡ WebSphere Application Server v6.1 [WebSphere.                                                                                                    |                                                                                                    |                                                                                                    |
| .apt_generated                                                                                                    |                                                                                                    |                                                                                                    |
| 🗁 .settings                                                                                                    |                                                                                                    |                                                                                                    |
| 🗁 WebContent                                                                                                    | ⑦ < Back Next > Finish Cancel                                                                                                    |                                                                                                    |
| 🗁 META-INF                                                                                                    |                                                                                                    |                                                                                                    |
| 😂 WEB-INF                                                                                                    | <td></td>                                                                                                    |                                                                                                    |
| ib                                                                                                    | /binding>                                                                                                    |                                                                                                    |
| Columbra from Consistence from the                                                                                                    | service name="calculatorimpiservice">                                                                                                    | and the                                                                                             |
| Calculatorimpiservice_schemal.xsd                                                                                                    | <pre><soan:address location="http://localhost:9080/JAXServer/Calculator&lt;/pre&gt;&lt;/td&gt;&lt;td&gt;Impl Service"></soan:address></pre> |                                                                                                    |
| ibm-web-bad ymi                                                                                                    |                                                                                                    |                                                                                                    |
| ibm-web-ext xmi                                                                                                    | /service>                                                                                                    |                                                                                                    |
| M with the country + 4                                                                                                    | III.                                                                                                    | •                                                                                                   |
| < Ⅲ                                                                                                    | Source                                                                                                    |                                                                                                    |
| ➡ Not connected                                                                                                    | nt/src 🛛 🗸 🗸                                                                                                    | <no current="" work=""> 🛛 🖉 🛞 🕼 🗐 🚍</no>                                                            |
| 📀 🥖 🚞 🔕 🔕                                                                                                    | 1 🔾 💽 🖭 🧭                                                                                                    | ▲ 📴 🗐 9-38 PM 10/29/2012                                                                            |

http://www.aliencoders.com (Alien Coders)

Click on Browse Button of Service Definition and select the WSDL file of JAXServer Project.

Press Ok.

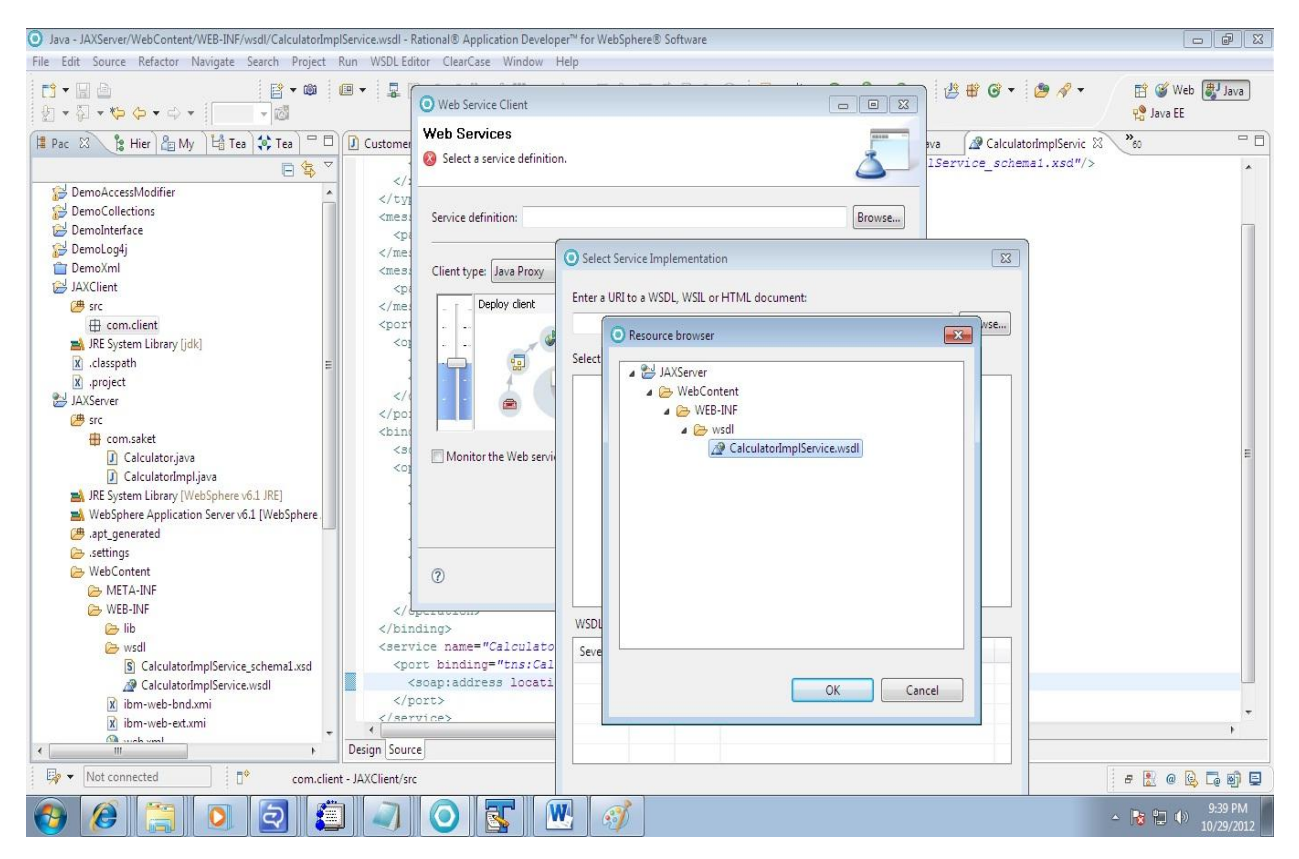

When you have pressed OK. You will see the below window. Verify The path and Configuration mentioned is correct or not.

Server : WebSphere Application Server 6.1

WebService Runtime: IBM webSphere JAX-WS

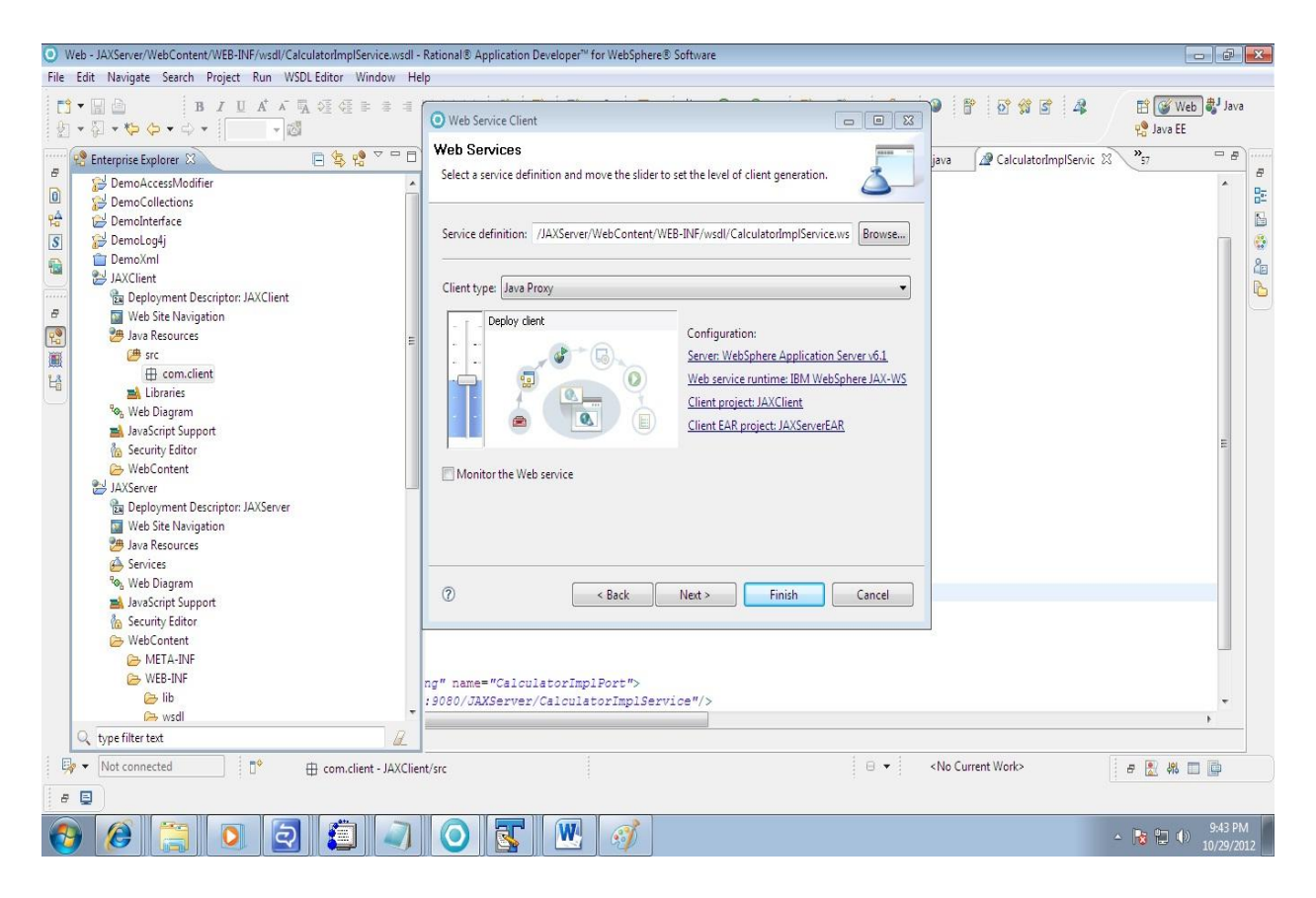

Click on Finish. All the required files will be auto generated. See the below snapshot

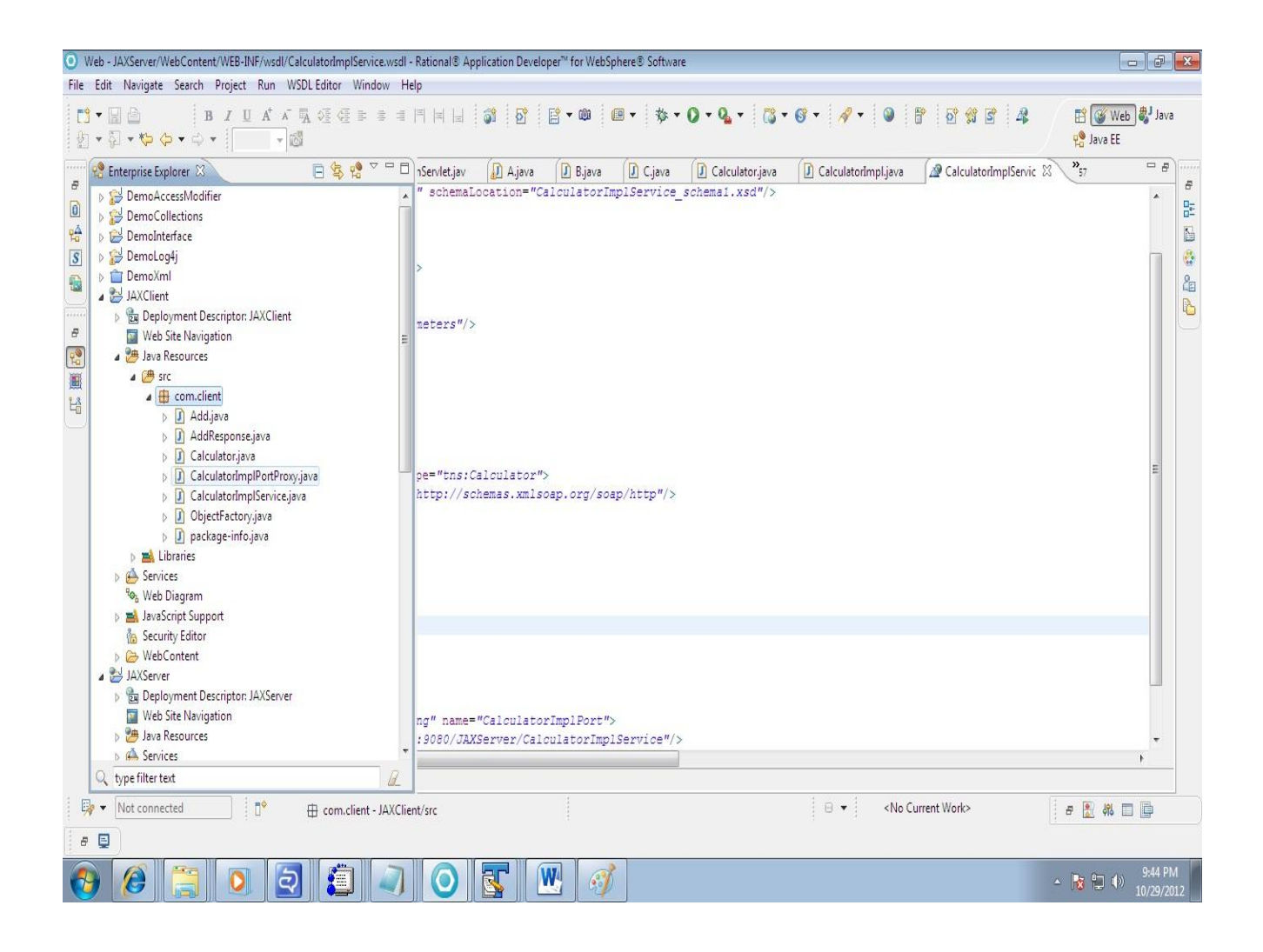

### **Step 14:**

Go to the class CalculatorImplService in com.client package

The Client project uses WSDL . You need to change it the url.

See the below snapshot.

I have changed the URL to

### http://localhost:9080/JAXServer/CalculatorImplService/calculatorimplservice .wsdl

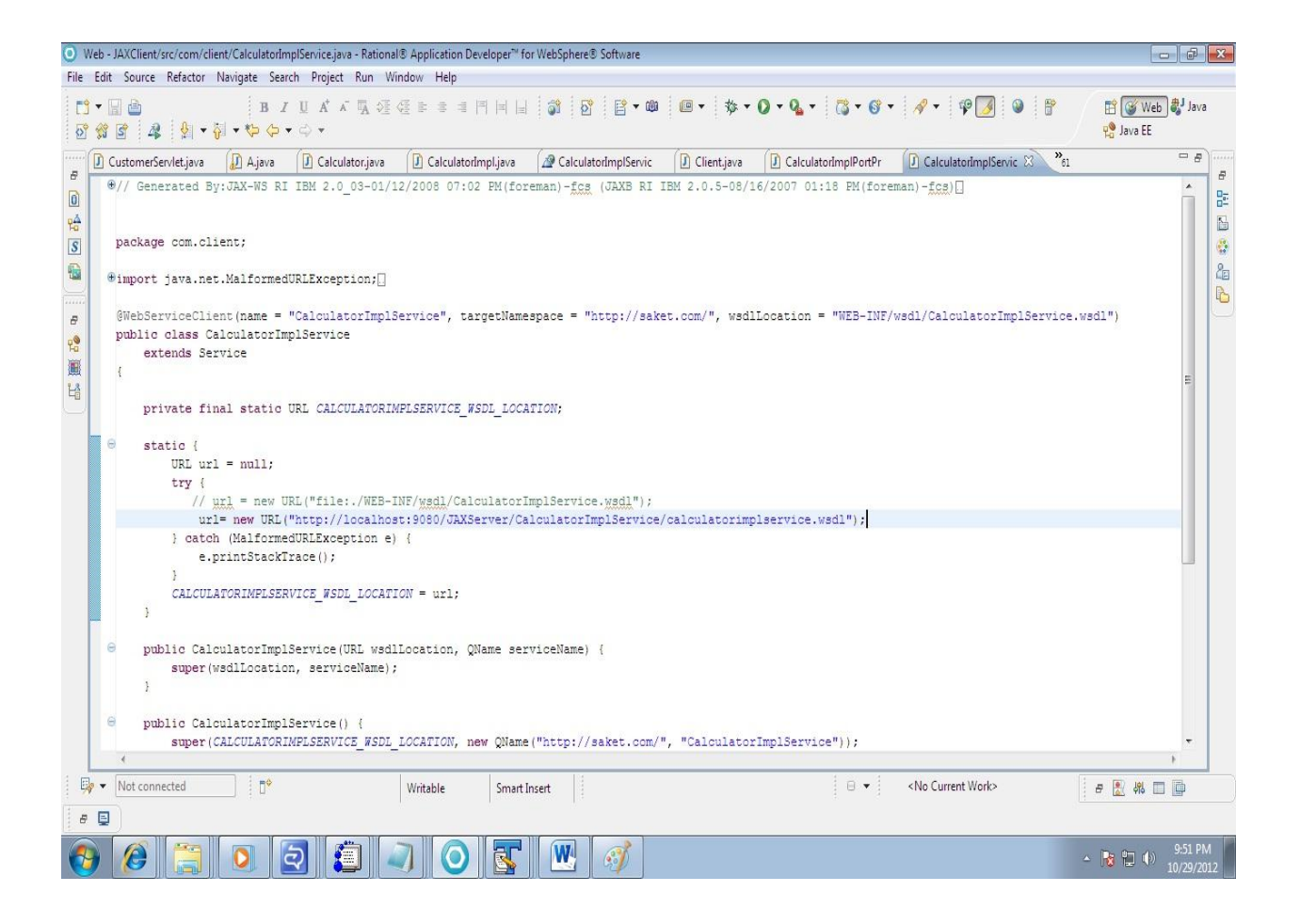

### **Step 15**:

Now Remove the WebSphere Library from the Project.

We Need only the WebSphere thin client jar for WebService Client.

Follow the below steps

Right Click on JAXClient->BuildPath->Configure Build Path

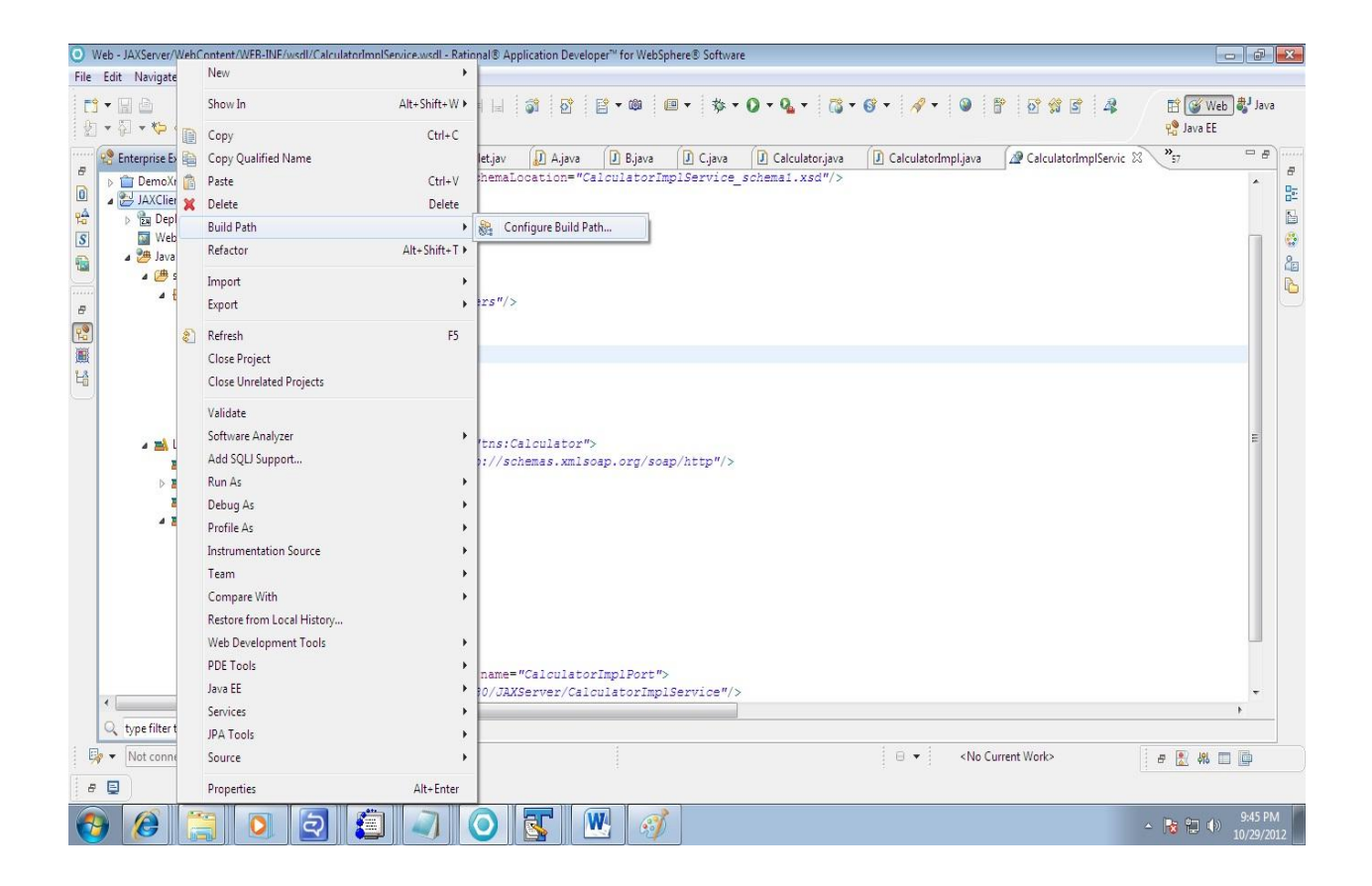

Under Libraries Tab -> Click on WebSphere Application Server 6.1. Click On Remove.

And Press OK.

| Web - JAXServer/WebContent/WEB-INF/wsdl/Calculate                                                                                                    | O Properties for JAXClient                                                                                                    |                                                                                                    |                                                                                                    |                        |                       |
|----------------------------------------------------------------------------------------------------|----------------------------------------------------------------------------------------------------|----------------------------------------------------------------------------------------------------|----------------------------------------------------------------------------------------------------|------------------------|-----------------------|
| Hie Edit Navigate Search Project Run WSDLEd                                                                                                    | type filter text<br>Resource                                                                                                    | Java Build Path                                                                                                    | \$ • \$ • •                                                                                                    | 0 11 2 4               | 🖹 🥳 Web 🐉 Java        |
|                                                                                                    | BeanInfo Path<br>Builders<br>Code Coverage<br>Crystal Reports File Versions<br>Default Package<br>Java Build Path<br>Java Code Style<br>Java Compiler<br>Java Editor<br>Java EE Module Dependenci-<br>Java EE Module Dependenci-<br>Javadoc Location<br>JavaScript<br>JDBC Connections<br>JJSP Fragment<br>Project Facets<br>Project References<br>Run/Debug Settings<br>Server<br>Service Policies<br>Target Device Settings<br>Targete Runtimes<br>Task Tags<br>Validation<br>Web Content Settings | JARs and class folders on the build path:<br>> ARE ARL Libraries<br>> ARE A Libraries<br>> A Web App Libraries<br>> A Web Sphere Application Server v6.1 [WebSphere Applice | Add JARs<br>Add External JARs<br>Add Variable<br>Add Library<br>Add Class Folder<br>Add External Class Folder<br>Edit<br>Remove<br>Migrate JAR File | CalculatorImplServic 🛛 |                       |
| Comilibm.mqjar - DAProgram File<br>Comilibm.mqjar - DAProgram File<br>Comilibm.mgjar - DAProgram File<br>DAProgram File<br>DAProgram File<br>DAProgram File<br>The marshalliar - DAProgram Files<br>↓ type filter text<br>↓ type filter text<br>↓ type filter text<br>↓ type filter text | Web Debug<br>Web Project Settings<br>XDoclet                                                                                                    | *                                                                                                    | OK Cancel                                                                                                    | t Work>                | ,                     |
| 📀 🙆 🚞 🖸                                                                                                    | 🗐 🥥 💽                                                                                                    | <b>T</b> 🥂 🧭                                                                                                    |                                                                                                    |                        | 9:45 PM<br>10/29/2012 |

When You do this all the class in client package will be marked with red sign. So we need to add thin client jar.

For me the location of thin client jaxws jar is

D:\Program Files\IBM\SDP\runtimes\base\_v61\runtimes

So accordingly you need to add this

com.ibm.jaxws.thinclient\_6.1.0.jar to the JAXClient by clicking on Add External Jars under Configure Build Path Option.

| JAR Selection       |                                            |                    |                     |           |                  |                 |                | ×                |
|---------------------|--------------------------------------------|--------------------|---------------------|-----------|------------------|-----------------|----------------|------------------|
| 😋 🔵 🗢 📕 🕨 Compute   | er 🕨 DATA (D:) 🕨 Program Files 🕨 IBM 🕨 SDP | runtimes base_     | √61 ► runtimes      |           | • 4 <sub>7</sub> | Search runtimes |                | Q                |
| Organize 🔻 New fold | ler                                        |                    |                     |           |                  | 85              | •              | 0                |
| 🔆 Favorites         | Name                                       | Date modified      | Туре                | Size      |                  |                 |                |                  |
| 🧮 Desktop           | 😰 com.ibm.jaxws.thinclient_6.1.0.jar       | 11/1/2009 11:30 AM | Executable Jar File | 33,528 KB |                  |                 |                |                  |
| 🚺 Downloads         | 📓 com.ibm.ws.admin.client_6.1.0.jar        | 11/1/2009 11:30 AM | Executable Jar File | 33,586 KB |                  |                 |                |                  |
| 🔛 Recent Places     | com.ibm.ws.webservices.thinclient_6.1.0    | 11/1/2009 11:30 AM | Executable Jar File | 14,781 KB |                  |                 |                |                  |
| 🧊 Libraries         |                                            |                    |                     |           |                  |                 |                |                  |
| Documents           |                                            |                    |                     |           |                  |                 |                |                  |
| J Music             |                                            |                    |                     |           |                  |                 |                |                  |
| Pictures            |                                            |                    |                     |           |                  |                 |                |                  |
| Videos              |                                            |                    |                     |           |                  |                 |                |                  |
| 🜉 Computer          |                                            |                    |                     |           |                  |                 |                |                  |
| 🏭 OSDisk (C:)       |                                            |                    |                     |           |                  |                 |                |                  |
| DATA (D:)           |                                            |                    |                     |           |                  |                 |                |                  |
| 👝 Local Disk (Q:)   |                                            |                    |                     |           |                  |                 |                |                  |
| 👷 GCSLAN            |                                            |                    |                     |           |                  |                 |                |                  |
| 🙀 Network           |                                            |                    |                     |           |                  |                 |                |                  |
|                     |                                            |                    |                     |           |                  |                 |                |                  |
|                     |                                            |                    |                     |           |                  |                 |                |                  |
|                     |                                            |                    |                     |           |                  |                 |                |                  |
|                     |                                            |                    |                     |           |                  |                 |                |                  |
|                     |                                            |                    |                     |           |                  |                 |                |                  |
|                     |                                            |                    |                     |           |                  |                 |                |                  |
| File n              | name: com.ibm.jaxws.thinclient_6.1.0.jar   |                    |                     |           | -                | *.jar;*.zip     |                | -                |
|                     |                                            |                    |                     |           |                  | Open            | Canc           | el               |
| n 🖉 🚞               | 0 2 2                                      |                    | W. Ø                |           |                  | - 🖹 🕻           | 9:4<br>(•) 9:4 | 47 PM<br>29/2012 |

### **Step 16:**

we need to create a client program that invokes the server through the stub.

### **Step 17:**

Create a new Java class "Client" in the com.client package.

### **Step 18:**

Write the below code inside the Client class to invoke the stubs.

```
package com.client;
public class Client {
    public static void main(String[] args) {
        CalculatorImplService service = new CalculatorImplService();
        Calculator calculator = service.getCalculatorImplPort();
        int var1 = 20;
```

```
int var2 = 50;
int value = calculator.add(var1, var2);
System.out.println("my Web services program : ");
System.out.println(value);
}
```

### Step 19:

}

Execute the Client.java as java Application. You would get the following output in the console

### Step 20:

We have created a web service and deployed it successfully.

In the next article I am going to explain the theoretical details as well as how to create a secure web service and how any client can invoke it using certificates i.e public key.

Author: <u>Prashant Prakash</u> FaceBook Page: <u>https://www.facebook.com/aliencoders</u> Twitter: <u>http://twitter.com/aliencoders</u> Online Content: <u>http://www.aliencoders.com/content/creating-jax-ws-web-service-using-ibm-rad-and-websphere-61</u>

You are free to share the pdf, modify/edit/update the contents, provided that author's approval is given. Please give credit to the site and author before sharing it anywhere else.